# Número del Seguro Social

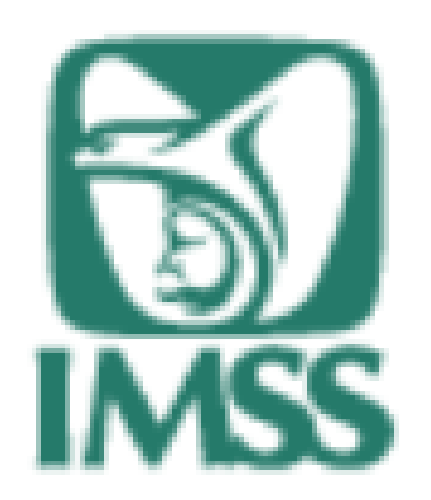

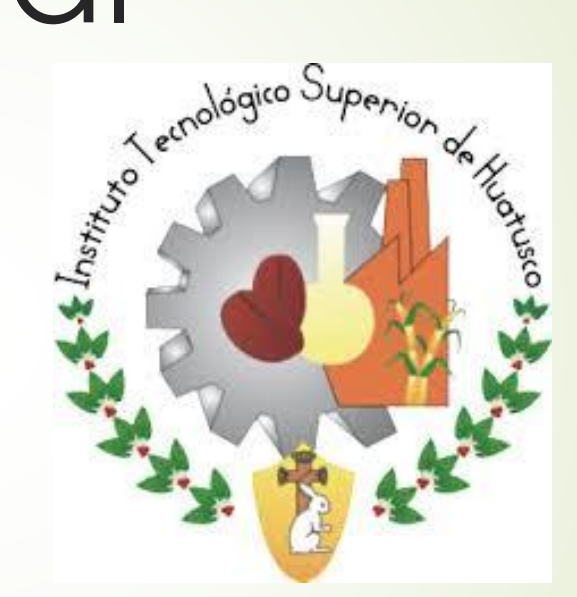

Pasos para realizar Alta en clínica o UMF Constancia de Vigencia del Número del seguro Social (NSS)

Ingresar a la página: IMSS.GOB.MX

Clic en DERÉCHOHABIENTO, PENSIOANDOS Y PÚBLICO EN GENERAL.

|                                                                                                    |                                                       | 8           | Buscador                            | Google Búsqueda persona | alizada de Google Buscar |
|----------------------------------------------------------------------------------------------------|-------------------------------------------------------|-------------|-------------------------------------|-------------------------|--------------------------|
| INICIO                                                                                                    | Conoce al IM                                          | SS Transi   | parencia I                          | Directorio              | Contacto                 |
|                                                                                                    | Avisos                                                | s del IMS   | SS sobre e                          | l sismo                 |                          |
|                                                                                                    |                                                       |             |                                     | Ver ma                  | ás 🖑                     |
| INFORMACIÓN<br>Transformation<br>Information<br>Information<br>Information<br>Information<br>Information<br>Information<br>Information<br>Información<br>Información | I, TRÁMITES Y S<br>IIIIIIIIIIIIIIIIIIIIIIIIIIIIIIIIII | ERVICIOS PA | RA:<br>PROFESIONALES DE<br>LA SALUD | Sala de prensa          | Salud en línea           |

#### Clic en ESCRITORIO VIRTUAL

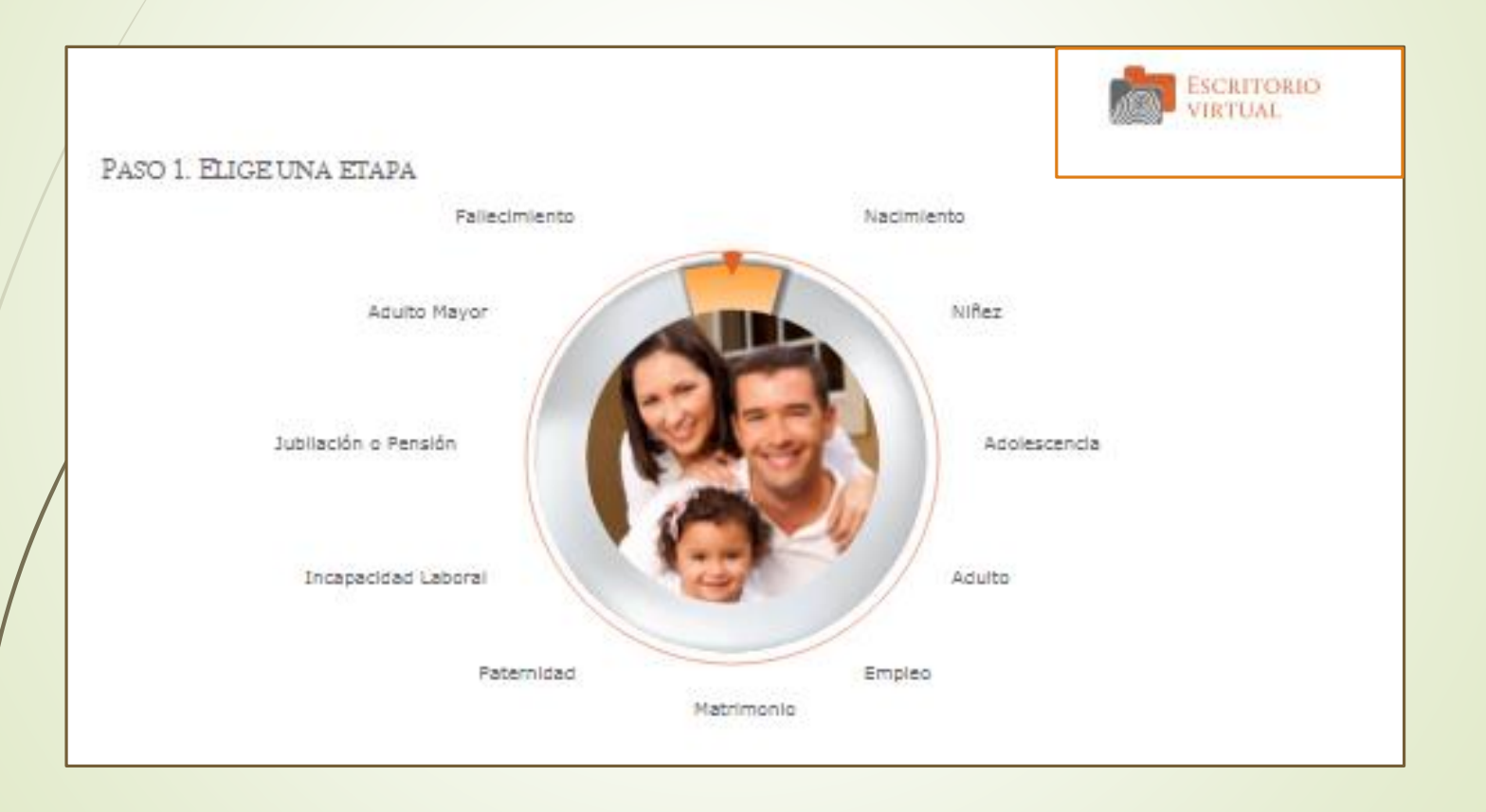

# Paso 3 Clic en alta en clínica o ump

Necesitará CURP y correo electrónico vigente

1. Ingresa correctamente tus datos, iniciando con el código postal.

2. Para después anotas tu dirección de acuerdo a tu INE, seleccionas clínica y turno.

3. Clic en Finalizar trámite.

4. Regresa el menú principal y realizas lo siguiente.

#### Clic en ALTA EN CLÍNICA O UMF.

| Altas, Inscripciones o Registros                                                                                                    |                   |
|----------------------------------------------------------------------------------------------------|-------------------|
| <u>Agendar Cita Médica</u>                                                                                                    | Iniciar trámite 🕨 |
|                                                                                                    |                   |
| ALTA EN CLÍNICA O UMF 🕕<br>(Alta en Clínica de Adscripción o Unidad de Medicina Familiar)                                                                                                    | Iniciar trámite 🕨 |
| Si eres asegurado(a) vigente o pensionado(a), puedes registrarte en la<br>Clínica o Unidad de Medicina Familiar (UMF) del IMSS que te corresponda,<br>para recibir los servicios médicos del Instituto. |                   |
| Requisitos: CURP, Código Postal de tu domicilio y correo electrónico<br>personal.                                                                                                    |                   |
| Asignación de Número de Seguridad Social<br>(NSS)                                                                                                    | Iniciar trámite 🕨 |
| Consulta de incapacidades                                                                                                    | Iniciar trámite 🕨 |

#### ALTA EN CLÍNICA O UMF.

#### Necesitará CURP y correo electrónico vigente.

Tener a la mano:

- CURP
- · Código postal
- · Correo electrónico válido, el cual será asociado a tu CURP

Favor de ingresar los siguientes datos:

CURP\*:

¿No te sabes tu CURP? Consúltala aquí.

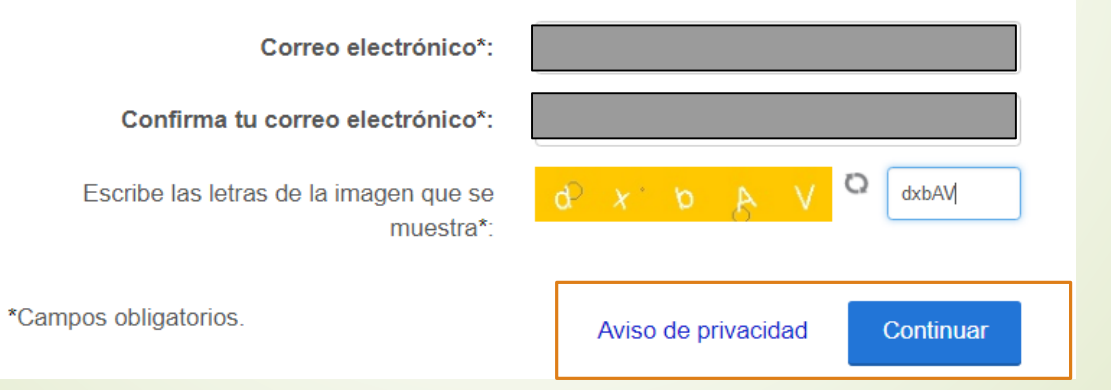

- Clic en ALTA EN CLÍNICA O UMF.
- Necesitará CURP y correo electrónico vigente.

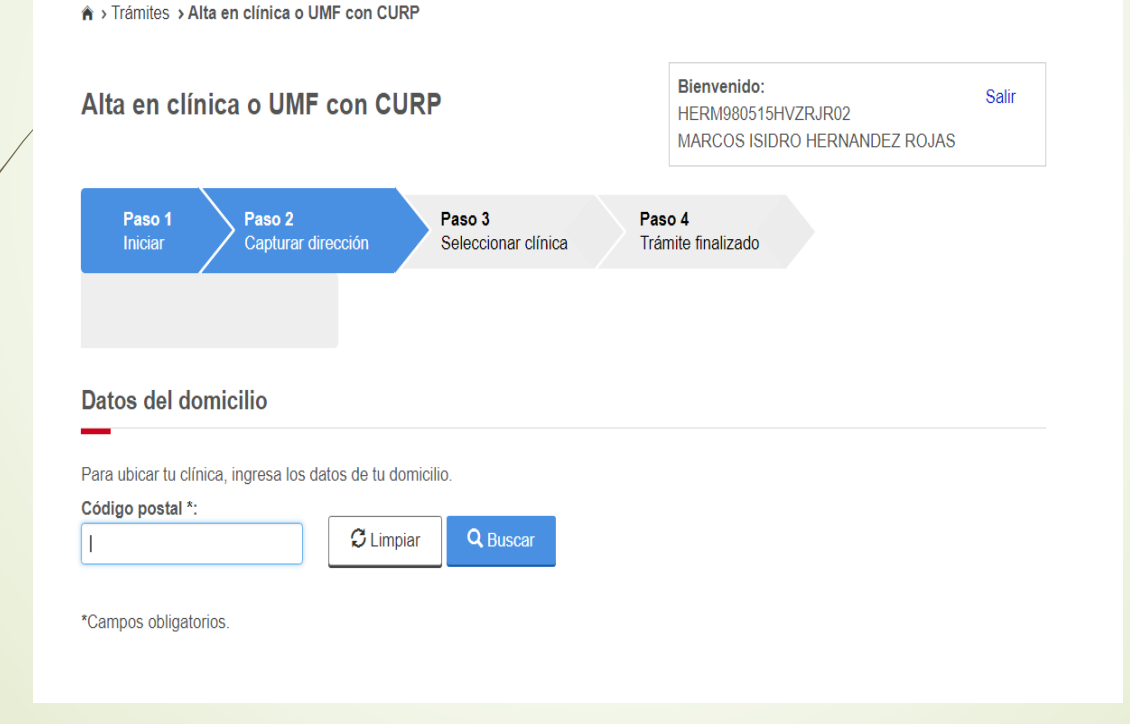

#### Clic en ALTA EN CLÍNICA O UMF.

#### Datos del domicilio

Para ubicar tu clínica, ingresa los datos de tu domicilio.

| Código postal *: C Limpiar      | Buscar                |                  |
|---------------------------------|-----------------------|------------------|
| Estado:                         | Municipio o Alcaldía: |                  |
| VERACRUZ DE IGNACIO DE LA LLAVE | SOLEDAD DE DOBLADO    |                  |
| Selecciona tu colonia *:        |                       |                  |
| Selecciona por favor            | ¥                     |                  |
| Calle*:                         | Número exterior*:     | Número interior: |
|                                 |                       |                  |

#### Datos de adscripción

Selecciona la clínica o UMF y el turno de tu preferencia. Datos de la clínica seleccionada: Clínica o UMF\*: -- Selecciona tu colonia -v Dirección Turno\*: -- Selecciona tu colonia -v Horarios Turno matutino : N/A Consultorio: Turno vespertino : N/A \*Campos obligatorios. Cancelar ✓Continuar

#### Clic en ALTA EN CLÍNICA O UMF.

| Datos del domicilio                                        |                       |                  |
|------------------------------------------------------------|-----------------------|------------------|
| Para ubicar tu clínica, ingresa los datos de tu domicilio. |                       |                  |
| Código postal *:                                           |                       |                  |
| 94240 Q Buscar                                             |                       |                  |
| Estado:                                                    | Municipio o Alcaldía: |                  |
| VERACRUZ DE IGNACIO DE LA LLAVE                            | SOLEDAD DE DOBLADO    |                  |
| Selecciona tu colonia *:                                   |                       |                  |
| Soledad de Doblado Centro 🔻                                |                       |                  |
| Calle*:                                                    | Número exterior*:     | Número interior: |
| LOC. SANTA ROSA                                            | S/N                   | S/N              |

#### Datos de adscripción

Selecciona la clínica o UMF y el turno de tu preferencia.

| Clínica o UMF*: | UMF 040 MANLIO FABIO ALTAMIRAN | • |
|-----------------|--------------------------------|---|
| Turno*:         | MATUTINO                       | • |
| Consultorio:    | 1                              |   |
|                 |                                |   |

Datos de la clínica seleccionada:

| Dirección UMF 040 MANLIO FABIO ALTAMIRANO:<br>AVENIDA URSULO GALVAN S/N C.P. 94250 L NOPALTEPEC<br>COSAMALOAPAN DE CARPIO VERACRUZ DE IGNACIO DE<br>LA LLAVE |
|----------------------------------------------------------------------------------------------------|
| Horarios                                                                                                    |
| Turno matulino . No disponible                                                                                                    |
| rumo vesperano , no disponible                                                                                                    |

\*Campos obligatorios.

Cancelar Continuar

#### Clic en ALTA EN CLÍNICA O UMF.

| i ala abioar la onnio                      | , ingresa los datos de tu domic | cilio.                                                   |                                                                                                    |                         |
|--------------------------------------------|---------------------------------|----------------------------------------------------------|----------------------------------------------------------------------------------------------------|-------------------------|
| Código postal *:                           |                                 |                                                          |                                                                                                    |                         |
| 94240                                      | C Limpiar                       | <b>Q</b> , Buscar                                        |                                                                                                    |                         |
| Estado:                                    |                                 |                                                          | Municipio o Alcaldía:                                                                              |                         |
| VERACRUZ DE IGNACI                         | O DE LA LLAVE                   |                                                          | SOLEDAD DE DOBLADO                                                                                 |                         |
| Selecciona tu color                        | iia *:                          |                                                          |                                                                                                    |                         |
| Soledad de Dobla                           | lo Centro                       | Ŧ                                                        |                                                                                                    |                         |
| Calle*:                                    |                                 | 0.5                                                      |                                                                                                    | Número interior:        |
|                                            |                                 | Confirmacion requerida                                   |                                                                                                    | S/N                     |
| Datos de adsc                              | ripción                         | UMF: UMF 040 MANLI<br>Turno: MATUTINO<br>Consultorio : 1 | IO FABIO ALTAMIRANO                                                                                |                         |
| Selecciona la clínica                      | o UMF y el turno de tu prefere  |                                                          | Cancelar Aceptar selecci                                                                           | ionada:                 |
|                                            | UMF 040 MANLIO FABIO            | DALTAMIRAN 🔻                                             | Dirección UMF 040 MA                                                                               | ANLIO FABIO ALTAMIRANO: |
| Clínica o UMF*:                            |                                 |                                                          | AVENIDA URSULO GALVAN S/N C.P. 94250 L NOPALTEPEC<br>COSAMALOAPAN DE CARPIO VERACRUZ DE IGNACIO DE |                         |
| Clínica o UMF*:<br>Turno*:                 | MATUTINO                        | <b>T</b>                                                 | COSAMALOAPAN DE                                                                                    |                         |
| Clínica o UMF*:<br>Turno*:<br>Consultorio: | MATUTINO                        | <b>v</b>                                                 | COSAMALOAPAN DE<br>LA LLAVE<br>Horarios                                                            |                         |

#### Clic en ALTA EN CLÍNICA O UMF.

Alta en clínica o UMF con CURP

#### **Bienvenido:** Alta en clínica o UMF con CURP Salir HERM980515HVZRJR02 MARCOS ISIDRO HERNANDEZ ROJAS Paso 1 Paso 2 Paso 3 Iniciar Seleccionar clínica Trámite finalizado Haz finalizado tu trámite con éxito Estos son los datos de tu trámite en línea: Imprimir comprobante \_ Follo Consultorio Fecha y hora Clinica asignada Dirección de la clínica o UMF Turno 18/08/2018 10:38 AM UMF 040 MANLIO FABIO ALTAMIRANO AVENIDA URSULO GALVAN S/N C.P. 94250 L NOPALTEPEC COSAMALOAPAN DE CARPIO VERACRUZ DE IGNACIO DE LA LLAVE 1534606725938211022158 MATUTINO • Dirección UMF

#### Siguientes pasos:

Imprime los documentos generados y preséntate directamente en tu consultorio asignado.

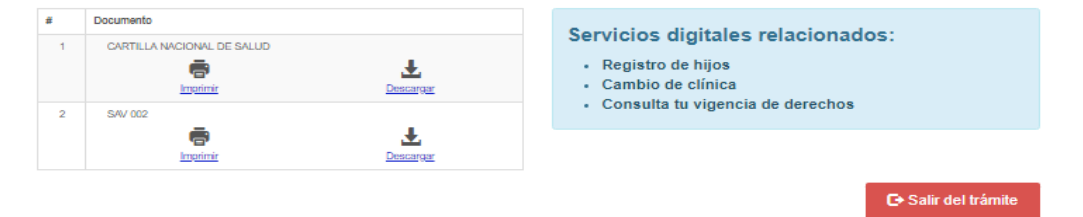

#### Clic en consulta si estan vigentes tus derechos en el IMSS:

Necesitará CURP, número del seguro social (NSS) y correo electrónico vigente.

1. Ingresa correctamente tus datos, iniciando con tu CURP, número del seguro social (NSS) y tu correo electrónico.

2. Después ingresa las letras y número que aparecen en el rectángulo amarillo respetando mayúsculas y minúsculas.

3. Clic en Continuar.

4. Por último imprime tu constancia de vigencia aparece en letras azules y subrayado.

Clic en CONSULTA SI ESTAN VIGENTES TUS DERECHOS EN EL IMSS.

Necesitará CURP, número del seguro social y correo electrónico vigente.

| Iniciar trámite 🕨              |
|--------------------------------|
|                                |
| Más información<br>del trámite |
| Iniciar trámite 🕨              |
|                                |
| Iniciar trámite 🕨              |
|                                |
| Iniciar trámite 🕨              |
|                                |

### Clic en CONSULTA SI ESTAN VIGENTES TUS DERECHOS EN EL IMSS

Necesitará CURP, número del seguro social y correo electrónico vigente.

 Ingresa correctamente tu CURP, número del seguro social y correo electrónico, así como también las letras y número que aparecen en el recuadro amarillo.

| CURP*:                                                                                    | JIPS890825HVZMVM09                            |
|-------------------------------------------------------------------------------------------|-----------------------------------------------|
|                                                                                           | ¿No te sabes tu CURP? <u>Consúltala aquí.</u> |
| NSS (Número de Seguridad Social)*:                                                        | 67088929061                                   |
|                                                                                           | ¿No te sabes tu NSS? <u>Consúltalo aquí.</u>  |
| Correo electrónico*:                                                                      | recilaser_305@hotmail.com                     |
| Confirme su correo electrónico*:                                                          | recilaser_305@hotmail.com                     |
| Escribe las letras de la imagen que se<br>muestre*: <i>(Usa may�sculas y min�sculas</i> ) | X Y P b F Q XYPbF                             |
| * Campos obligatorios.                                                                    | Continuar                                     |

#### 2. Para después imprimir la constancia correspondiente.

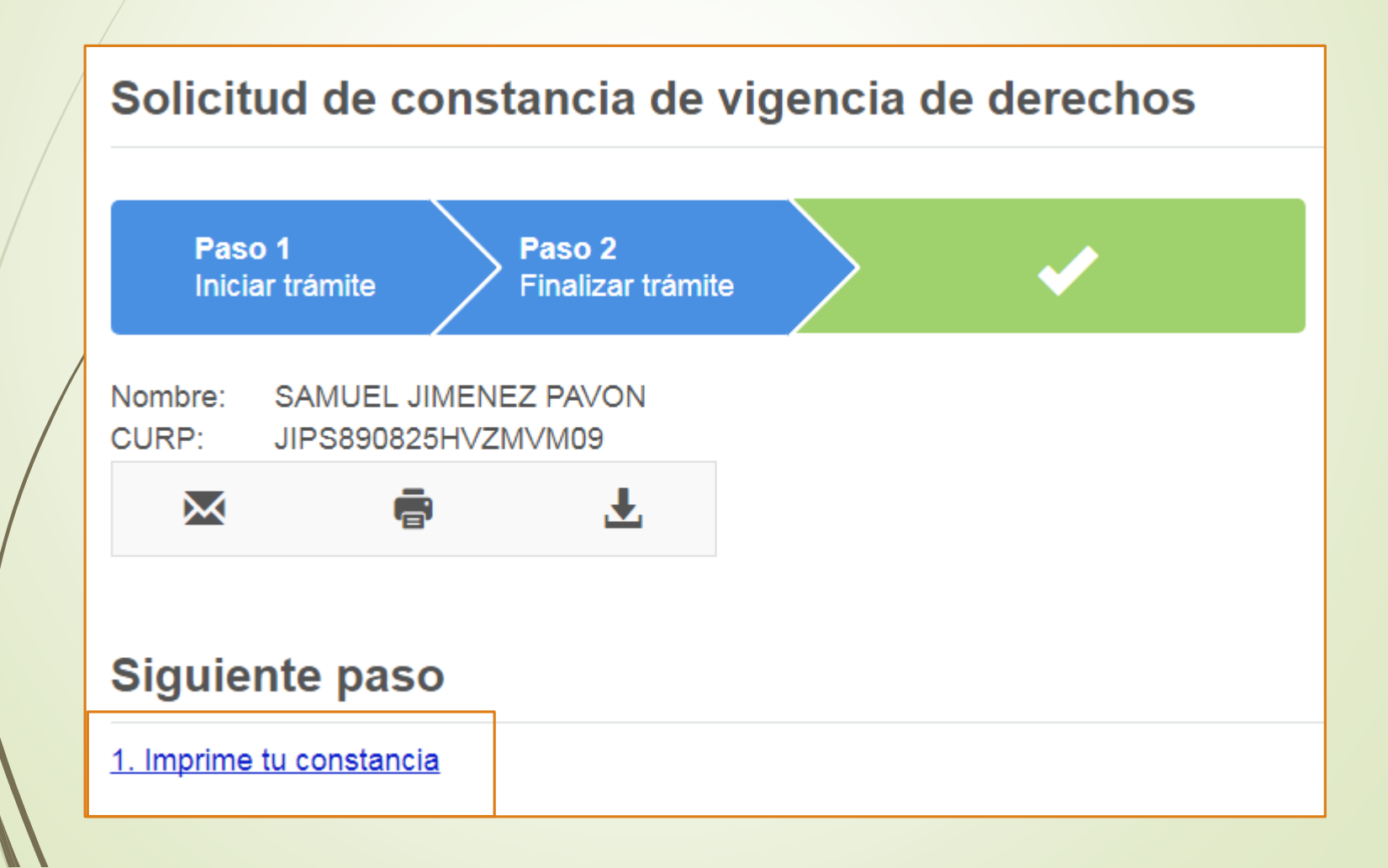

#### 3. Así se verá la constancia de vigencia del seguro social.

| gob.mx               |                   |                                 |                                       |                  |                   |
|----------------------|-------------------|---------------------------------|---------------------------------------|------------------|-------------------|
|                      |                   | Instituto Mexicano del Seg      | uro Social                            |                  |                   |
|                      |                   | Constancia de Vigencia de       | Derechos                              |                  |                   |
| Homoclar             | ve del trámite    | Homoclave del formato           | Fecha de pr                           | ublicación del f | formato en el DOF |
| IMSS-02-020          |                   | FF-IMSS-012                     | 10                                    | / 11<br>MM       | / 2015            |
|                      |                   | Datos Generales                 | i i i i i i i i i i i i i i i i i i i |                  |                   |
|                      | NSS:              | 670                             | 8929061                               |                  |                   |
|                      | CURP:             | JIPSE                           | 90825HVZMVM09                         |                  |                   |
|                      | Nombre(s), prim   | er apellido y segundo apellido: |                                       |                  |                   |
|                      | Sexo              | Horr                            | bre                                   |                  |                   |
|                      | Fecha de nacimie  | ento: 25/0                      | 8/1989                                |                  |                   |
|                      | Lugar de nacimie  | nto: VER/                       | CRUZ DE IGNACIO DE LA                 | LLAVE            |                   |
|                      |                   | Datos de Asegurami              | ento                                  |                  |                   |
| Con derecho al servi | cio médico:       | SI                              |                                       |                  |                   |
| Vigente:             | 16/10/2017        | -                               |                                       |                  |                   |
| Delegación:          | VERACRUZ SUR      | Para a                          | aparez                                | can              | los               |
| UMF:                 | UMF 061 CORDOBA   | datos c                         | i se señ                              | alan             | se                |
| Tumo:                | VESPERTINO        | dehe                            | realizar                              | رانان<br>ام      | alta              |
| Consultorio:         | CONSULTORIO 2     | Corrector                       | ndionto                               | G                | unu               |
| Agregado Médico:     | 1M1989ES          | Collespo                        | nuierrie.                             |                  |                   |
|                      |                   | Datos del último pa             | rón                                   |                  |                   |
|                      | Registro Patronal |                                 | Nombre                                | o razón social   | 1                 |
|                      | F4813713323       |                                 | INSTITUTO TECNOLOGI                   | ICO SUPERIOR     | DEHUATUSCO        |
|                      |                   | Beneficiarios                   |                                       |                  |                   |
|                      |                   |                                 |                                       |                  |                   |
|                      |                   | NO APLICA                       |                                       |                  |                   |

 documento es el que debe presentar en
→ Servicios
Escolares, esto es por que forma de su documentaci ón escolar.

Este

### Felicidades ya tienes tu CONSTANCIA DE VIGENCIA DEL SEGURO SOCIAL.

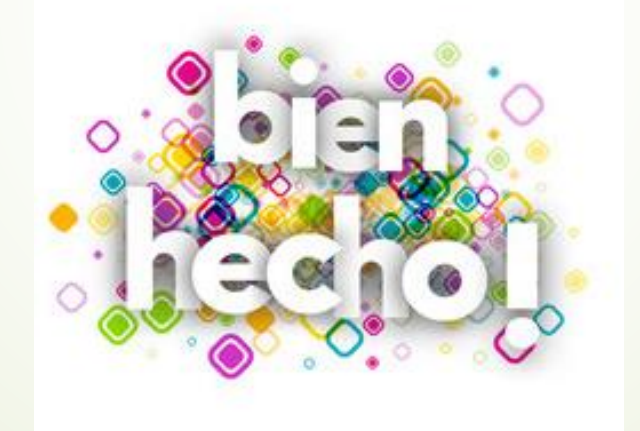